#### EZE Wallet へのチャージ方法

EZE Wallet へのチャージ方法には①コンビニ決済による入金と②オンラインバンキング・ 銀行 ATM による入金があります。ATM やコンビニの距離などを考え、何方か手続きしや すい方を1つお選びください。両方共最小チャージ額は1500円、最大チャージ額29万9999 円まで(手数料含む)、(チャージ手数料はチャージ額5万円未満で500円+3%、5万円以 上で700円+3%)加盟店への入金手数料は600円、出金手数料は800円(出金申請額か ら手数料が差し引かれて振り込まれます)です。30日間に利用出来る入金の合計上限額は 10000000円までです。コンビニ決済やネットバンク、そしてATM で、土日祝日でも即日 入金が出来ます。

(注意、金融機関により、入金額の上限や、入金時に金融機関の手数料が徴収される場合 や、現金で手続きしたか、カード(通帳)で手続きしたかで、徴収される場合でも、金融 機関の手数料が異なる場合があります。 また現在は無料でも有料に変更される、利用不 可になる等、金融機関でルールが変わる事も有りますので、利用前に現在の状況をご確認 下さい)

コンビニエンス入金手続き時と、オンラインバンキング・ATM 入金手続き時に、トラブル が有った場合は決済会社のサポートに問い合わせてください。決済会社のサポート連絡先 電話番号は手続き時の画面に書かれています。念の為、手続き時にメモしておいてくださ い。この決済会社のサポートの対応時間は平日の 10 時から 17 時です。

ローソンは、Loppi端末が設置してある店舗であれば、ナチュラルローソン、ローソン・ スリーエフ、ローソン・ポプラでもご利用いただけます。

注意

初めて入金する時は、手続き途中に EZE Wallet への連携許可画面が出ます。EZE Wallet の口座番号とパスワードを入力しますので、予め、EZE Wallet の口座番号とパスワードを 手元に置いてから手続きしてください。

手続き途中に EZE Wallet への連携許可画面が出ない場合は Point66 のサポートに Point66 と EZE Wallet の口座番号を書き「EZE Wallet への連携許可画面が出ませんので、調査の 上、Point66 と EZE Wallet への連携が出来る様、手続きして下さい」旨をお伝えください。

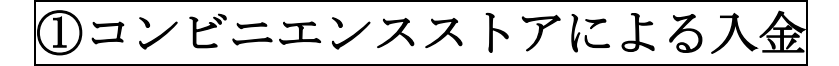

# オンラインカジノでの手続き

オンラインカジノにログインしたら、「入金」を押し、決済メニューから Point66 を選んで 金額で入金額、point66 の口座番号を入力し続けるを押します。

|              |                                                       | キャッシャー                                                                                                    |                                                                                                    |                    |
|--------------|-------------------------------------------------------|----------------------------------------------------------------------------------------------------|----------------------------------------------------------------------------------------------------|--------------------|
| 6            | クレジャトカード<br>学数料:1%、最大:*500<br>最小(最大:*1,500 - ¥550,000 | Contraction of the second second seco |                                                                                                    |                    |
| ×            | 朝行送意<br>田小園大: ¥1,500 - ¥1,500,000                     | (*10,000) (*20,000) (*25,000)<br>2010                                                                                                    | ボーナスを選<br>しょう                                                                                               | 択しま                |
| *            | Vega Waflet<br>Mel/Mc2: #1,500 - #2,000,000           | ¥15,000<br>POINT66アカウントロー                                                                                                    | <ul> <li>編大¥3,000 までの入金ボ<br/>ーナスをお受け取りください。</li> <li>¥7,000以上のご入金にの<br/>み適用されます。</li> <li>④ 利用成例</li> </ul> |                    |
| 《鼠2557       | 朝行送意<br>最少小聞大: ¥1,500 - ¥2,500,000                    |                                                                                                    |                                                                                                    |                    |
| 0            | <b>你把用田</b><br>借小/借大:¥3,500 ·¥5,000,000               |                                                                                                    | ホーナスは単於されていません                                                                                              |                    |
| Jense Water  | Jetne Wallet<br>Blg/BD7: ¥ 1,500 - ¥ 1,250,000        |                                                                                                    | 合計金額 (手数相达)<br>合計残高                                                                                         | ¥15,000<br>¥15,000 |
| payz.        | раух<br>Мо/МЛ: ¥1,560 - ¥1,250,000                    |                                                                                                    | 能ける                                                                                                    |                    |
| 3            | Muchiliattor<br>陽小/截大: ¥1,500 - ¥1,250,000            |                                                                                                    |                                                                                                    |                    |
| ATM          | AYM<br>創小間次: ¥3,500 - ¥1,500,000                      |                                                                                                    |                                                                                                    |                    |
| <b>8</b> 225 | Point55<br>田小田大: ¥1,500 · ¥1,250,000                  |                                                                                                    |                                                                                                    |                    |

注意、EZE Wallet に直接入金しないで下さい。(エラーになります。)入金する時は必ずカ ジノにログイン後、入金ボタンを押し、表示される決済画面で Point66 を選び入金して下 さい。 Point66のログイン画面が出ますので、メールアドレスとパスワードを入力します。

| POINT 6 | 6            |  |
|---------|--------------|--|
|         | ロクインしてください。  |  |
| メールアドレス |              |  |
| パスワード   |              |  |
|         | ログイン         |  |
|         | バスワードをお忘れの方> |  |
|         | 今すぐ簡単会異数録>   |  |

Copyright © 2020 POINT66 All Rights Reserved.

残高移動の画面が出ますので、ポイントを選び入力内容を確認するを押します。

| 浅高移動                    | ポイント<br>ようにし<br>手数料は/              | を加盟店サイトへ)<br>ます。<br>かかりません。 | 多動して利用できる                           |
|-------------------------|------------------------------------|-----------------------------|-------------------------------------|
| <b>③</b> 茶イント版<br>日 (1) | 0.00 point<br>.00 point = \$1.00 ) | 🧕 34>###                    | 0.00 coin<br>( 1.00 coin = \$1.00 ) |
| 移動先:                    |                                    |                             |                                     |
| Yuugado / 谐             | 雅堂                                 |                             |                                     |
| 出金種別:*<br>〇ボイント 😧 (     | ) IT 0                             |                             |                                     |
| 移動数:                    |                                    |                             |                                     |
| /1.02                   |                                    |                             |                                     |

注意、移動する為に必要なポイント数(移動数)はメモしておくことをお勧めします。この移動数は次のポイント購入画面の入力で必要になります。(これ以降の画面で、必要ポイント数は表示されません)

残高が不足している時は「ポイント数が不足している」旨のメッセージが出ますので、下 記の**ポイント購入**を押します。

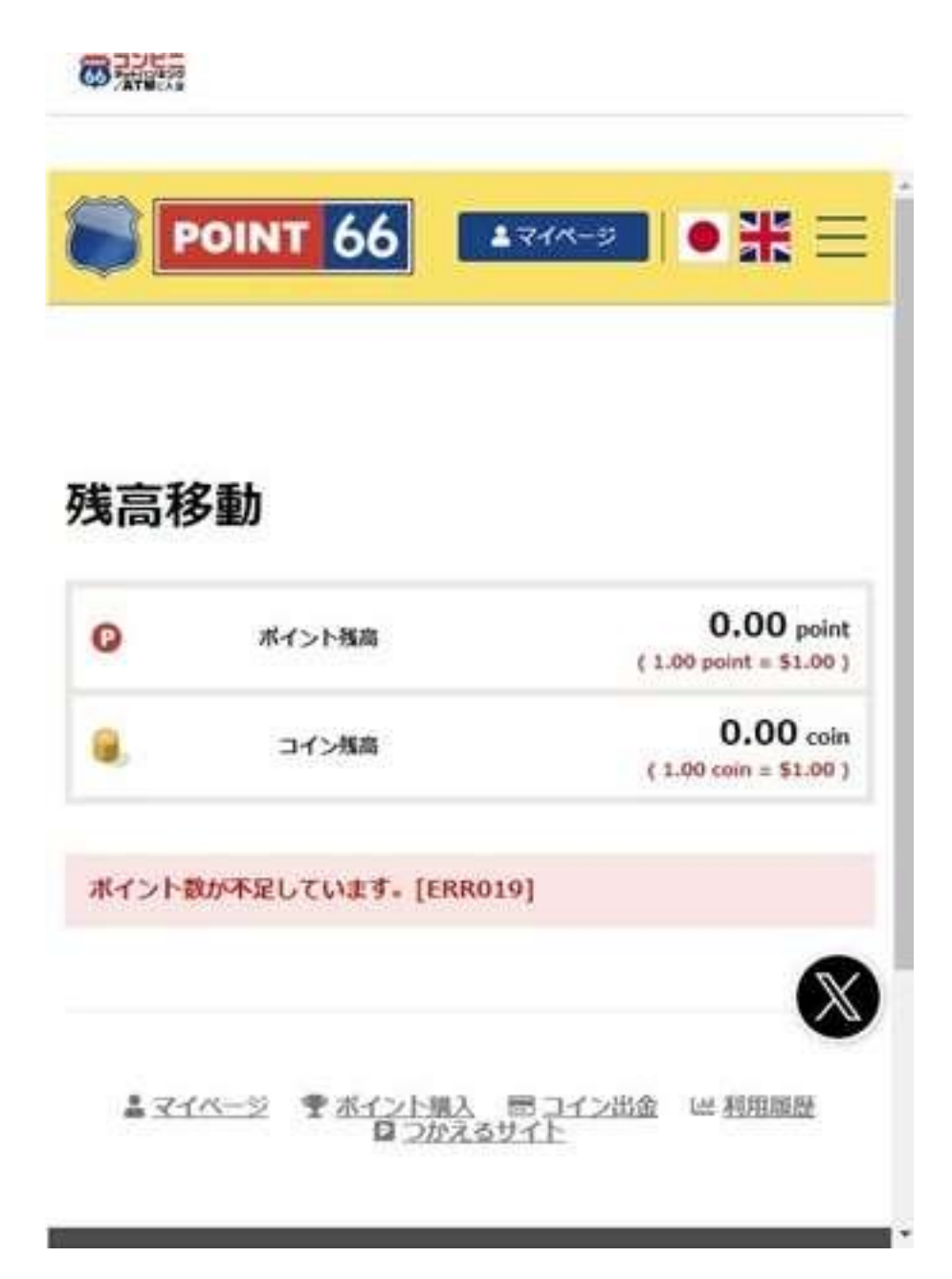

ポイント購入画面で購入ポイント数を入力し、入力内容を確認するを押します。 (1ポイント=1ドルです)

| ∽購入      |                                           |
|----------|-------------------------------------------|
| ボイント残高   | <b>0.00</b> point ( 1.00 point = \$1.00 ) |
| 済を利用してボー | イントを購入します                                 |
|          |                                           |
|          | ・ <b>購入</b><br><sup>ポイント残高</sup>          |

確認画面になりますのでポイント購入を押します。

| イン              | ・ト購入                                         |                                              |
|-----------------|----------------------------------------------|----------------------------------------------|
| 0               | ポイント残高                                       | 0.00 point<br>( 1.00 point = \$1.00 )        |
|                 |                                              |                                              |
| EZ              | E決済を利用してポ                                    | イントを購入します                                    |
| EZ              | E決済を利用してボ<br>下記の内容を<br>にしければ「ポイント購入」7        | イントを購入します<br>確認し、<br>Kタンを押してください。            |
| EZ<br>I<br>入ポイン | E決済を利用してボ<br>下記の内容を<br>Lしければ「ポイント購入」7<br>ト数: | イントを購入します<br><sup>確認し、</sup><br>『タンを押してください。 |

コンビニエンスストアかインターネットバンキング・ATM か、希望する支払い場所を選択 します。

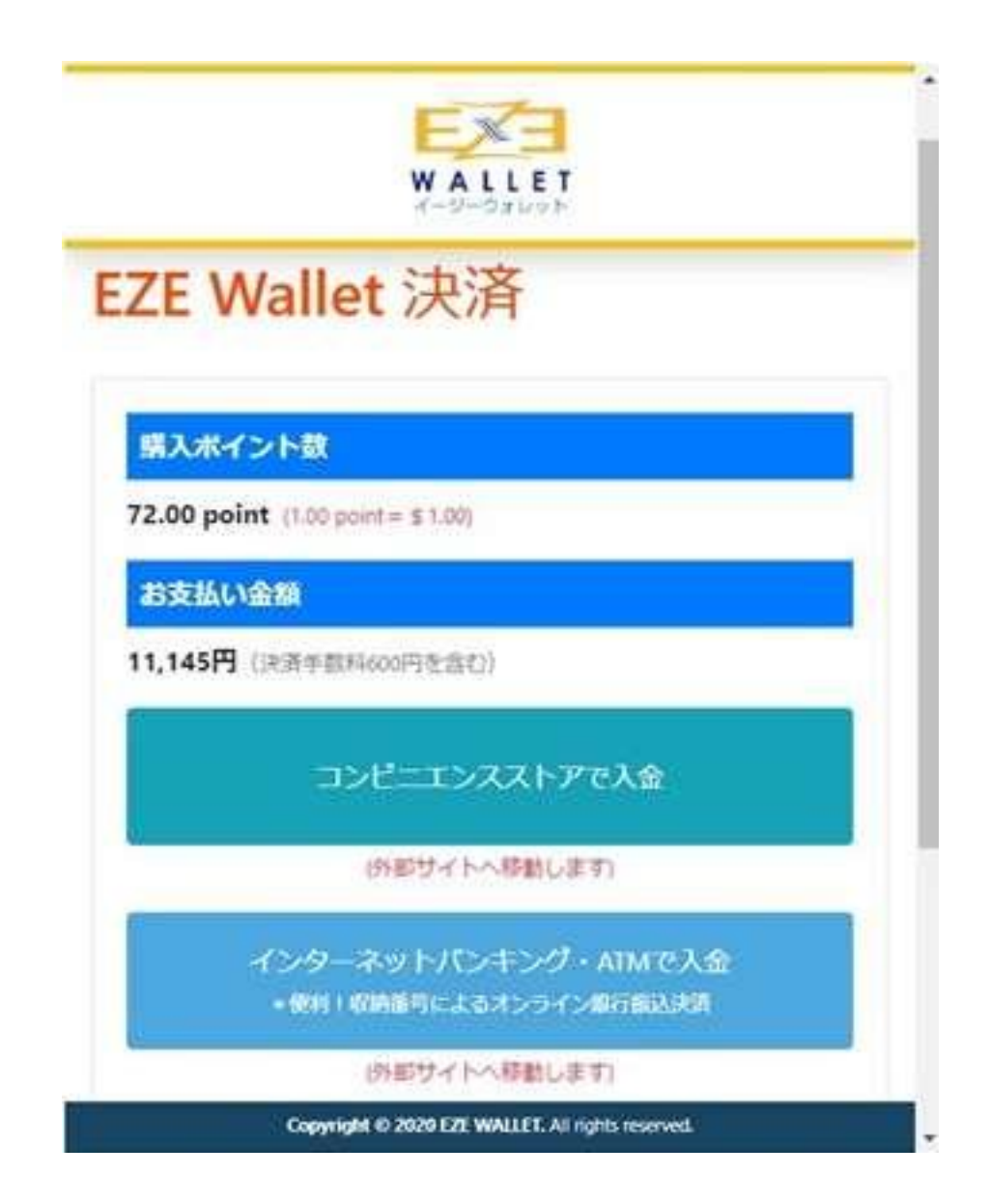

プラウザの再読み込みボタンもしくは戻るボタンを押さない様に注意を促す画面が出ます ので上のXボタンを押します。(押すと決済が出来ずエラーになります)

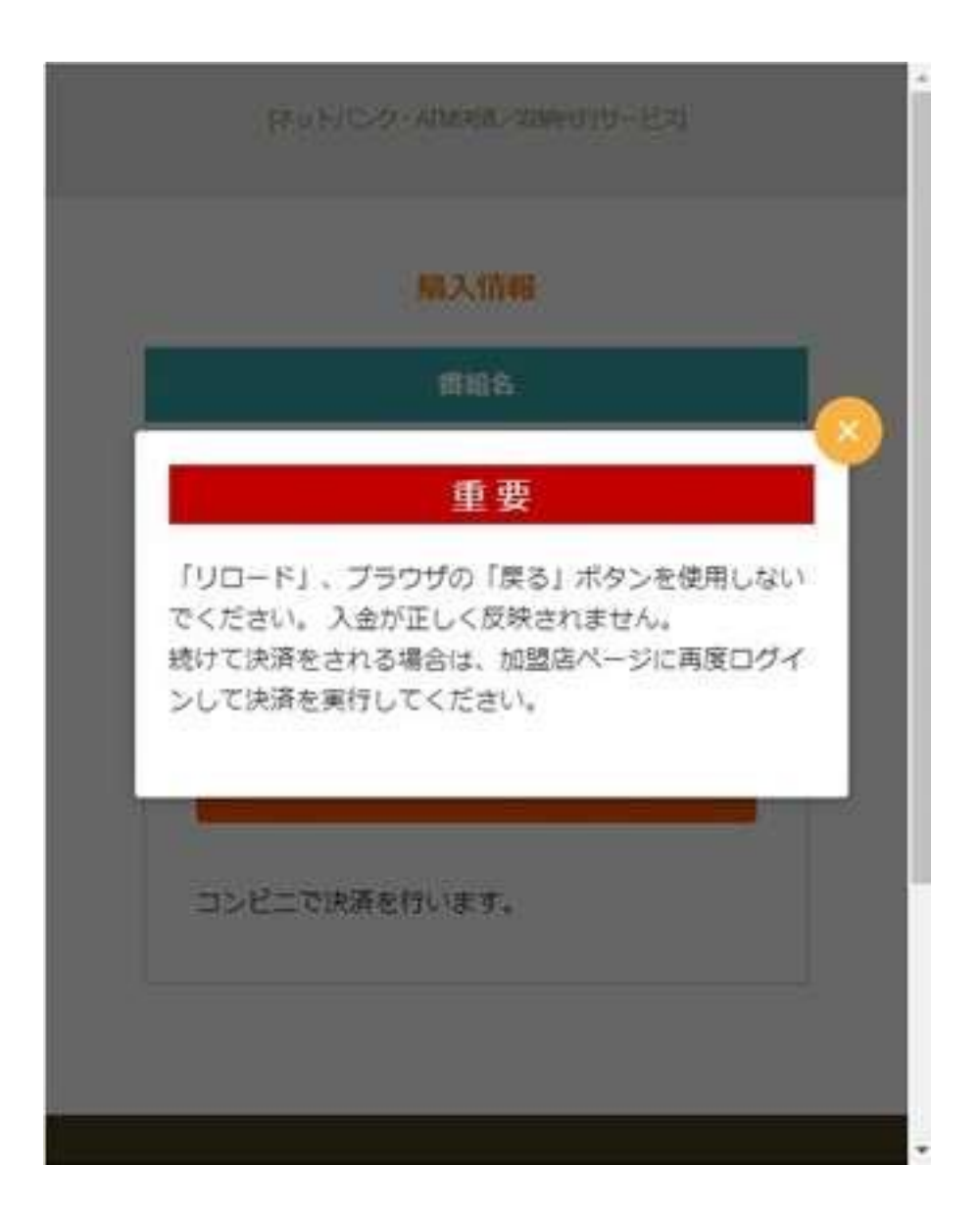

注意、プラウザの戻るボタンや再読み込みボタンだけでなく、決済フォームにある戻るボ タンを押すとエラーになり、「コンビニ支払いはこちら」を押しても支払いに必要なスマー トビットの番号表示が出ません。その場合はエラー発生後、24時間待ってから、再度入金 を試みて下さい。再度入金を試みても解決しない場合は、Point66のサポートに「G-PAY に接続を拒否されました」のメッセージが出て、スマートビットの番号表示画面が出ませ ん。待機状態になっている全ての入金を取り消してください。」旨と Point66の口座番号を 伝えて指示を仰いでください。(このエラーはカジノ側では解決できません。Point66のサ ポートに連絡して下さい) 確認画面が出ますので金額を確認してチャージ手続きへを押してください

### マイウォレットへ入金

| 変更する |
|------|
|      |
|      |

購入情報画面が出ますので「コンビニ支払い」を押してください

# 番組名 EZE WALLET 購入金額 (ポイント) ¥ 10,000 ・コンビニ支払いはこちら コンビニで決済を行います。

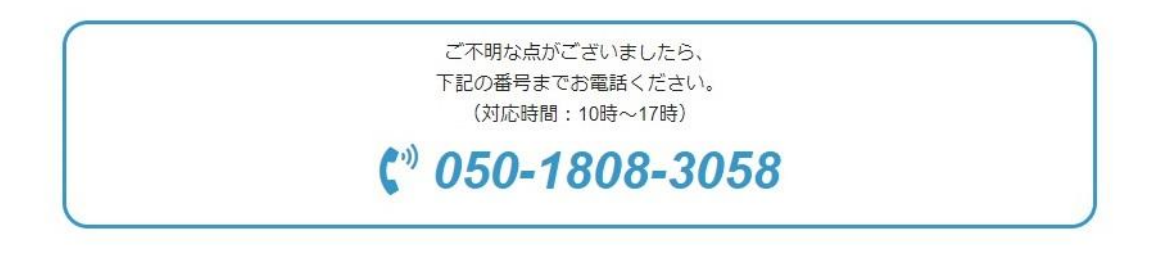

#### 購入情報

決済方法選択の画面に遷移しますので、金額を確認し、「上記内容を確認しました」にチェ ックを入れて「お手続きに進む」を押してください

| フマートピットでお支ま | kı x                   | cmart   |
|-------------|------------------------|---------|
| K1          |                        | pit     |
|             | お支払い金額                 | ¥10,000 |
|             | 上記の内容を確認しました           |         |
|             | 上記の内容をご確認の上、チェックしてください |         |
|             | お手続きに進む                |         |

決済確認画面に遷移しますので「**番号をお持ちでない方**」の欄の「**番号発行**」を押してく ださい

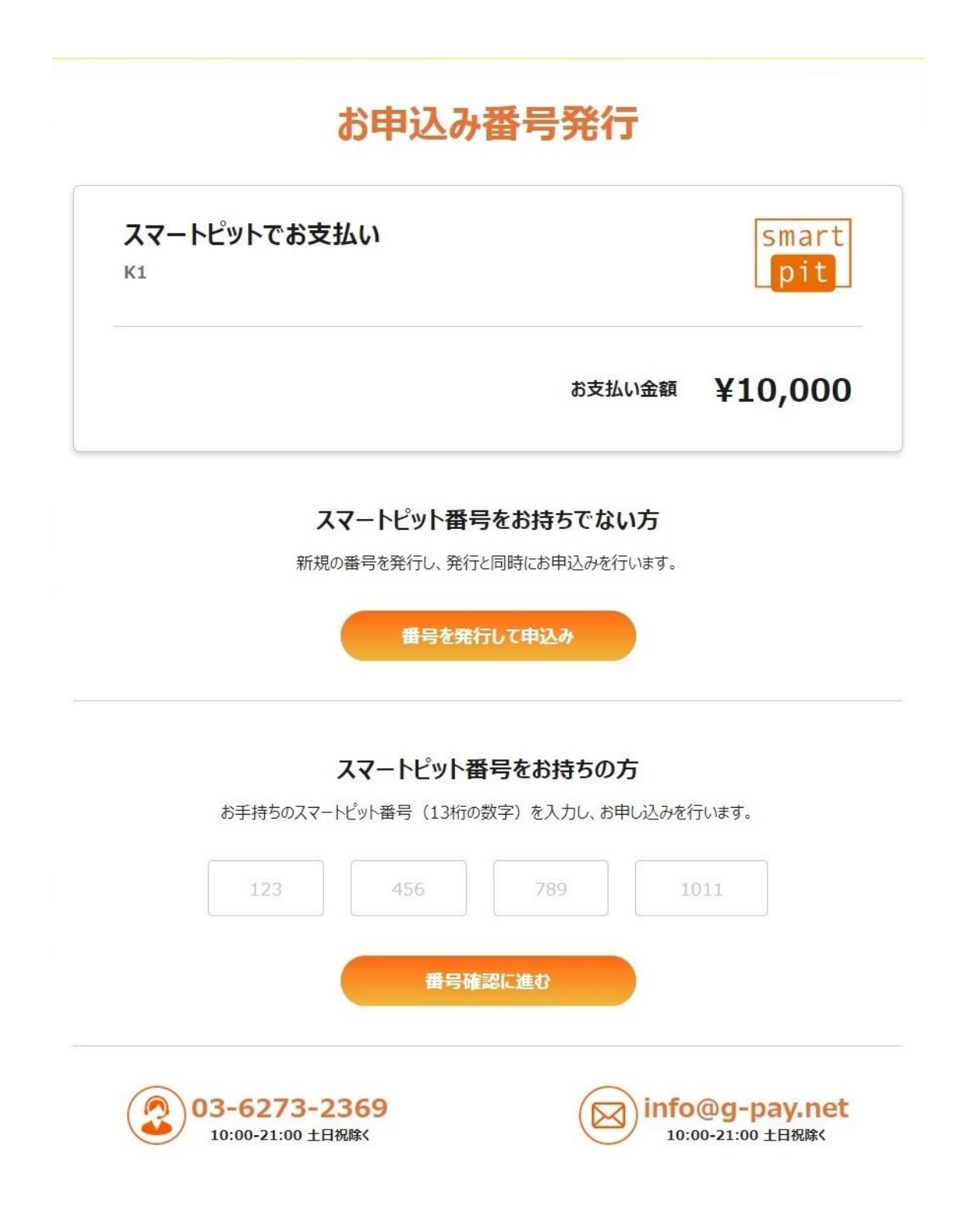

申込完了画面に遷移しますので内容を確認し「番号確認」を押してください 画面に13桁の番号が表示されますのでメモを取っておきます。

| お申込み完了                                      |              |
|---------------------------------------------|--------------|
| スマートピットでお支払い<br><sup>K1</sup>               | smart<br>pit |
| お支払い金額                                      | ¥10,000      |
| 下記の番号をコンビニのマルチメディア端末に入力し、<br>レジで代金をお支払ください。 |              |
|                                             |              |
| この番号は今回の決済のみ、利用が可能です                        |              |
|                                             |              |
| お支払い金額                                      | ¥10,000      |
| 下記の番号をコンビニのマルチメディア端末に入力し、<br>レジで代金をお支払ください。 |              |
|                                             |              |
| この番号は今回の決済のみ、利用が可能です                        |              |
| スマートピット利用可能なコンビニ                            |              |
|                                             |              |
| ファミリーマート = ローソン = ミニストップ                    |              |

#### コンビニ店頭での支払い方法

ローソン・ミニストップ、ファミリーマートの各店舗での手続き方法を説明します。 (注意、セブンイレブンは対応していません)

EZE Wallet で表示された 13 桁の番号をメモした物を忘れずに持って出かけて下さい。 なおコンビニ端末操作に迷わない様に操作手順をメモして来店する事をお勧めします。

# 下記の番号をコンビニのマルチメディア端末に入力し、 レジで代金をお支払ください。

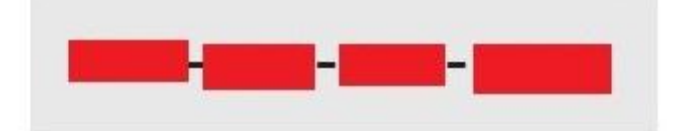

この番号は今回の決済のみ、利用が可能です

ローソン・ミニストップ(Loppi 又は MINISTOP Loppi) でのお支払い

①「各種サービスメニュー」をタッチ

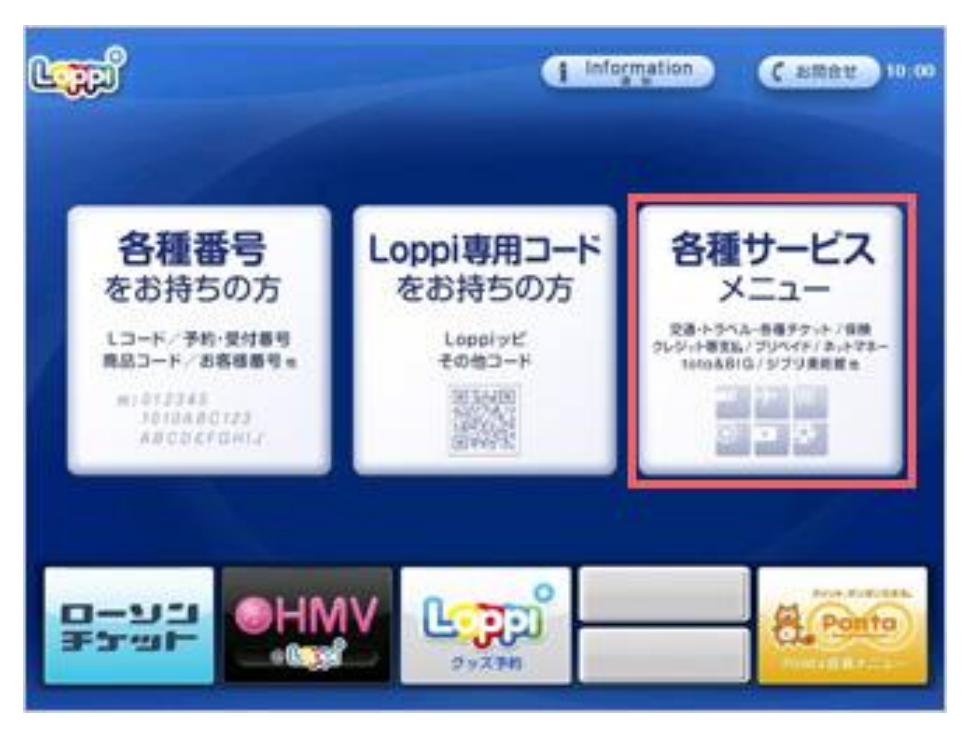

「各種代金・インターネット受付・スマートピット(Smart Pit)/クレジット等のお支払 い/Amazon 等受取り」を選択します。

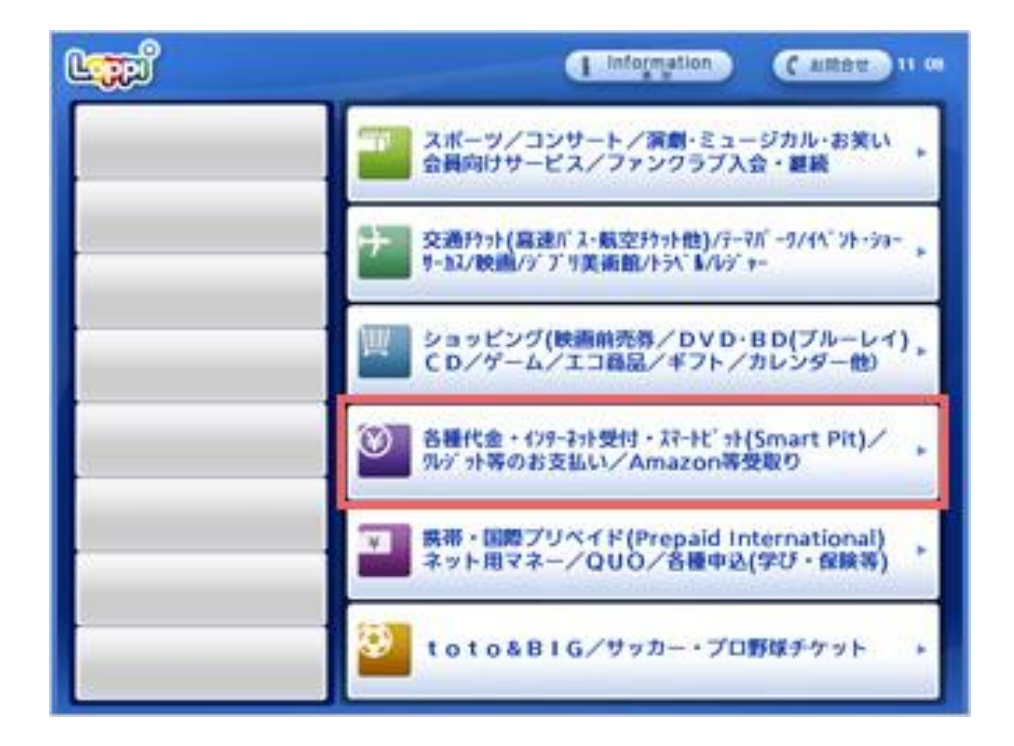

② 「スマートピットお支払い画面」で「スマートピット番号 (13 桁)」を入力してください。

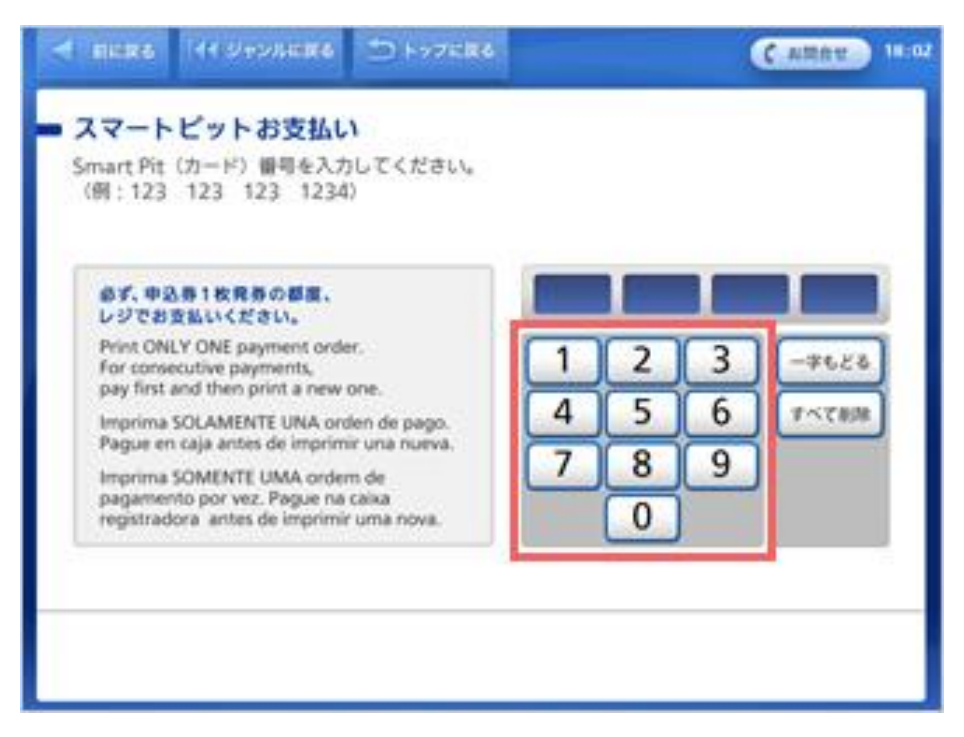

③ご請求の情報が表示されます。お支払いになる請求情報を選択(タッチ)してください。※請求情報が複数登録されている場合は、登録されている請求情報が全て表示されます。

| COLUMN 1 |                              | CARRED                        |
|----------|------------------------------|-------------------------------|
| お選びください。 |                              |                               |
| 1,000円   | 9999/99/99                   |                               |
|          |                              | 14-90<br>14-90                |
|          |                              | (¥3%-9)<br>98490              |
|          | <b>•</b> • • • • • • • • • • |                               |
|          | お選びください。<br>1,000円           | お選びください。<br>1,000円 9999/99/99 |

④ 選択した請求情報を再度ご確認の上、「確定する」ボタンを押してください。

| A BERE HUYSERE SHOTERS                                  | CARREN 21:26        |
|---------------------------------------------------------|---------------------|
| <ul> <li>スマートビットお支払い</li> <li>お支払明確をご確認ください。</li> </ul> |                     |
| 000000073ト株式会社 TEST                                     | 9999.99.09<br>1,000 |
|                                                         | eires : 1,000円      |
| × 取り消す よろしければ「確定する」ボタンを指                                | してください。 〇日並する       |

⑤出力された申込券をレジにて提示して現金で支払い

![](_page_16_Picture_3.jpeg)

#### ファミリーマート(Fami ポート)でのお支払い

#### マルチメディア端末「Fami ポート」でのスマートピットお支払方法

① Famiポートのトップメニュー画面より「金融サービス/国際送金」を選択してください。

.... トップメニュー Carles BIR /LANG.ME 午前2時 👡 午前5時の第、52.74.8 くドオの主張ート余サードス体のの可能になっ 1.0月1.4日(円) 金融サービス/国際送金 BASSY / NICH./37-HCH 代金支払い (コンビニてお支払い) クーポン券 福利厚生サービス 1 航空券 スポーツくじ 6 高速バス チケット 3 613 **6**080 2 申込・保険・請求・募金 5 4 田トップメニューロンセル キャンペーン調査 レジズ パーコー 載き切れ なからた方 二次元 )(ーコード 6月905 プリペイド mmo 発送・受取 t'ae 8 11 10 国税の納付 9-88 and FLEC **秋**秋 12 目的のサービス・コンテンタを用用してください

② 金融サービス/国際送金など画面より、「スマートピット」を選択してください。。

![](_page_18_Picture_1.jpeg)

③ 「スマートピットお支払いのご案内」が表示されるため、内容をご確認後、「確認」ボ タンを押してください。

| ▶ 金融サービス | /国際送…                                                                                                    | しお問い合わせは                                                                                            | 1つ前の画面に<br>もどる TOP   | にもどる |
|----------|----------------------------------------------------------------------------------------------------|----------------------------------------------------------------------------------------------------|----------------------|------|
|          | スマートピット                                                                                                    |                                                                                                    |                      |      |
|          | スマートピットあ支払いのご案内         ・13桁のスマートビット番号をお持ちください。         ・13桁のスマートビット番号をお持ちください。         ・3友払いは「現金」か「FamiPay」です。         ・物支払いは「現金」か「FamiPay」です。         ・株式会社ファジリーマートは契約により代理受領を         Smart Pit Payment Information         ・Payment can be made by cash or FamiPay         ・Payment can be made by cash or FamiPay         ・Payment can be made by cash or FamiPay         ・Payment can be made by cash or FamiPay         ・Payment can be made by cash or FamiPay         ・Payment can be made by cash or FamiPay         ・Payment can be made by cash or FamiPay         ・Payment can be made by cash or FamiPay         ・Payment can, Ltd. is contracted to accept payments         SmartPit Styling         ・御病 13 位的 SmartPit Fels,         ・海浦明 300 SmartPit Fels,         ・海浦明 300 SmartPit UBaleの付けたけ、         ・1341         ・1341         ・1341         ・2421         ・2431         ・3431         ・1431         ・2431         ・2431         ・2431         ・2431         ・2431         ・2431         ・2431         ・2431         ・2431         ・2431         ・2431 <th>行います。<br/>。<br/>elo "FamiPay".<br/>por meio de um contrato com<br/>bays FamiPay<br/>lart Co., Ltd.<br/>确认</th> <th>agente terceirizado.</th> <th></th> | 行います。<br>。<br>elo "FamiPay".<br>por meio de um contrato com<br>bays FamiPay<br>lart Co., Ltd.<br>确认 | agente terceirizado. |      |
|          | 확인 Co                                                                                                    | nfirmar                                                                                             |                      |      |

④「スマートピット番号(13桁)」を入力して、「OK」ボタンを押して下さい。

| スマートピット<br>請求情報確認                                                   |                                                                            |                                      | smart<br>pit                          | × 7003                                  |
|---------------------------------------------------------------------|----------------------------------------------------------------------------|--------------------------------------|---------------------------------------|-----------------------------------------|
| お支払いする請求をご確認の上                                                      | 、【OK】ボタンを押してください。                                                          | 2                                    |                                       | 中止 / Cancel / 答지<br>Desistir / B НАЧАЛО |
| 企業名: あああ企業<br>商品名: NO4                                              |                                                                            | お支払期日 :<br>ご請求金額 :                   | 2021年01月30日<br>7,500円                 |                                         |
| お支払いは「 <mark>現金</mark> 」<br>※「FamiPay」での<br>残高を超える分<br>※全額「FamiPay」 | か「 <mark>FamiPay</mark> 」です。<br>ら支払いは10万円(チャ<br>は現金でのお支払いがす<br>でお支払い頂いた場合、 | ァージ上限額)まで。<br>可能です。<br>, FamiPayボーナフ | となります。<br>くが10ポイント付-                  | 与されます。                                  |
| お支払合計金額                                                             | 7, 500 円                                                                   | まえの一覧<br>←                           | 1/1                                   | ○ つぎの一覧<br>→                            |
| お支払い後の返金はできませんのでき<br>お支払い内容についてのお問い合わ                               | ご注意ください。<br>せは取引先へ直接ご確認ください                                                | ۱ <u>。</u>                           | Return / 되돌이감<br>Retornar / BEPHYTbCЯ |                                         |
| )お問い合わせは<br>してちらから                                                  |                                                                            |                                      | 9 戻る                                  | -> OK                                   |

⑤ **申込券が発券されます**ので、申込券をお取りになり「商品名:スマートピットお支払い」 と印字されていることをご確認の上、**レジでお支払い**ください。

![](_page_21_Picture_1.jpeg)

※申込券は発券後30分間有効です。発券後、30分以内にお支払いください。 ※発券後、お支払い前に別の請求情報をご照会するとエラー画面が表示されます。

#### マルチコピー機でのスマートピットお支払方法(ファミリーマート)

①マルチコピー機のトップメニューより「ファミマTカード/楽天 Edy/WAON/スマー トピット」を選択してください。

![](_page_22_Figure_2.jpeg)

②「スマートピット Smart Pit」を選択してください。

![](_page_23_Picture_1.jpeg)

③領収書のご案内が表示されます。内容をご確認後、「次へ」ボタンを押して下さい。

![](_page_24_Picture_1.jpeg)

④「スマートピットお支払のご案内」が表示されるため、内容をご確認後、「確認」ボタン を押してください。

| ( 前のステップへもどる)                                                                                                    |
|----------------------------------------------------------------------------------------------------|
| スマートピットお支払いのご案内<br>・13桁のスマートピット番号をお持ちください。<br>・お支払いは「現金」か「FamiPay」です。<br>※「FamiPay」でのお支払いは10万円(チャージ上限額)までとなります。残高を超える分は現金でのお支払いが可能です。<br>・株式会社ファミリーマートは契約により代理受領を行います。                                                                                                |
| Smart Pit Payment Information<br>• Please bring your 13-digit Smart Pit number<br>• Payment can be made by cash or FamiPay<br>• FamilyMart Co., Ltd. is contracted to accept payments.                                                                                |
| SmartPit 支付说明<br>· 须持有 13 位的 SmartPit 卡号。<br>· 请使用"现金"或"FamiPay"进行支付。<br>· 由 FamilyMart Co.,Ltd 根据合同代收。                                                                                                    |
| SmartPit 결제 안내<br>•13자리의SmartPit 번호를 지참해주십시오.<br>•결제는 '현금' 또는 ' FamiPay '로 가능합니다.<br>•주식회사 훼미리마트는 계약에 따라 대리 수령을 시행합니다.                                                                                                    |
| Instruções sobre o pagamento pelo smartpit<br>•Levar o número do smartpit de 13 dígitos.<br>•O pagamento poderá ser efetuado "em dinheiro" ou pelo "FamiPay".<br>•O pagamento será recebido pelo FamilyMart Co.,Ltd. por meio de um contrato com agente terceirizado. |
| Информация о платеже Smart Pit<br>• Пожалуйста, укажите номер Smart Pit из 13 цифр<br>• Оплату можно произвести наличными или используя FamiPay<br>• Прием платежей осуществляет компания FamilyMart Co., Ltd.                                                        |
| 確認                                                                                                    |
|                                                                                                    |

⑤「スマートピット番号(13桁)」を入力して、「OK」ボタンを押して下さい。

![](_page_26_Picture_1.jpeg)

⑥ご請求の情報が表示されます。お支払いする請求を選択して「OK」ボタンを押して下さい。

| スマートピット<br>請求情報確認                                                   | N.                                                                          |                                  | smart<br>pit                               | xtbda                                   |
|---------------------------------------------------------------------|-----------------------------------------------------------------------------|----------------------------------|--------------------------------------------|-----------------------------------------|
| お支払いする請求をご確認の上                                                      | 、【OK】ボタンを押してください。                                                           |                                  |                                            | 中止 / Cancel / 종지<br>Desistir / В НАЧАЛО |
| 企業名: あああ企業<br>商品名: NO4                                              |                                                                             | お支払期日 :<br>ご請求金額 :               | 2021年01月30日<br>7,500円                      |                                         |
| お支払いは「 <mark>現金</mark> 」<br>※「FamiPay」での<br>残高を超える分<br>※全額「FamiPay」 | か「 <mark>FamiPay</mark> 」です。<br>ら支払いは10万円(チャ-<br>は現金でのお支払いが可<br>でお支払い頂いた場合、 | ージ上限額)まで<br>「能です。<br>FamiPayボーナス | となります。<br>へが10ポイント付与                       | されます。                                   |
| お支払合計金額                                                             | 7, 500 円                                                                    | まえの一覧<br>←                       | 1/1                                        | ○ つぎの一覧<br>→                            |
| お支払い後の返金はできませんので<br>お支払い内容についてのお問い合わ                                | ご注意ください。<br>せは取引先へ直接ご確認ください。                                                | , A                              | 토미 / Return / 되돌아감<br>Retornar / BEPHYTbCЯ |                                         |
| う お問い合わせは<br>こちらから                                                  |                                                                             |                                  | 5 戻る                                       | -> OK                                   |

※複数のお支払いが必要な場合は、選択済みの1件のお支払い終了後再操作を行っていた だきます。

※2件以上選択された際には、Famiポートの再操作をお願いする画面が表示されます。

⑦コピーサービス申込券が発券されますので、**申込券をお取り**になり「商品名:スマート ピットお支払い」と印字されていることをご確認の上、**レジでお支払い**ください。

![](_page_28_Picture_1.jpeg)

#### コンビニ店舗検索

ローソン・ミニストップ、ファミリーマートの店舗検索です。予め近場にあるかを確認の 上、EZE Wallet で手続きしてください。

Lawson グループの店舗の検索画面です。店舗形態はローソンを指定してください

ミニストップの店舗の検索画面です

ファミリーマートの店舗の検索画面です

![](_page_30_Picture_0.jpeg)

オンラインバンキング・ATM による入金は、Pay-easy(ペイジー)を利用します。EZE Wallet で Pay-easy (ペイジー) で手続きする為に必要な 3 つの番号を取得し、Pay-easy (ペイジ ー) に対応している金融機関 ATM やインターネットバンキングで、**3 つの番号**を使って支 払い手続きをする流れになります。

#### オンラインカジノでの手続き

オンラインカジノにログインしたら、「入金」を押し、決済メニューから Point66 を選んで 金額で入金額、point66 の口座番号を入力し続けるを押します。

|             |                                                             | キャッシャー                                |                                                              |                    |
|-------------|-------------------------------------------------------------|---------------------------------------|--------------------------------------------------------------|--------------------|
| 6           | クレジャトカード<br>学数料: 2%、最大: ¥ 500<br>最小/数大: ¥ 1,500 - ¥ 550,000 | <b>8</b> 3355                         |                                                              |                    |
| ×           | 間行該会<br>回う(他大:¥1,500 - ¥1,500,000                           | (*10,000) (*20,000) (*20,000)<br>2553 | ボーナスを選<br>しょう                                                | 択しま                |
| *           | Voga Wallet<br>他分/個大: ¥1,500 · ¥2,000,000                   | ¥15,000<br>POINT66アカウント専門             | 線大¥3,000 までの<br>ーナスをお受け取り                                    | 5入金ボ<br>くださ        |
| <ir></ir>   | 開行送意<br>母小/配大: ¥1,500 - ¥2,500,000                          |                                       | <ul> <li>¥7,000以上のご入<br/>み適用されます。</li> <li>④ 利用成約</li> </ul> | 金にの                |
| 0           | ●#8月日<br>個小/離大:¥3,500 - ¥5,000,000                          |                                       | ポーナスは単粋をれていません                                               |                    |
| Jetan/Water | Jetne Wallet<br>最少人配方: ¥1,500 - ¥1,250,000                  |                                       | 合計金額 (手数相助)<br>合計残高                                          | ¥15,000<br>¥15,000 |
| payz        | payz<br>創分/離れ: ¥1,560 - ¥1,250,000                          |                                       | 開ける                                                          | 9                  |
| 3           | MuchBettor<br>随小信大:¥1,500、¥1,250,000                        |                                       |                                                              |                    |
| ATM         | ATM<br>創小開大: ¥3,500 - ¥1,500,000                            |                                       |                                                              |                    |
| 8365        | Point66<br>图小图大: ¥1,500 · ¥1,250,000                        |                                       |                                                              |                    |

注意、EZE Wallet に直接入金しないで下さい。エラーになります。入金する時は必ずカジ ノにログイン後、入金ボタンを押し、表示される決済画面で Point66 を選び入金する事。 Point66のログイン画面が出ますので、メールアドレスとパスワードを入力します。

| POINT 66 |              |  |
|----------|--------------|--|
|          | ログインしてください。  |  |
| メールアドレス  |              |  |
| パスワード    |              |  |
|          | ログイン         |  |
|          | パスワードをお忘れの方> |  |
|          | 今すぐ簡単会員登録>   |  |

Copyright @ 2020 POINT66 All Rights Reserved.

残高移動の画面が出ますので、ポイントを選び入力内容を確認するを押します。

| 浅高移動                | ポイント<br>ようにし!<br>手数料は)           | を加盟店サイトへ)<br>ます。<br>かかりません。 | 多動して利用できる                           |
|---------------------|----------------------------------|-----------------------------|-------------------------------------|
| (1.0                | 0.00 point<br>0 point = \$1.00 ) | 🧕 34>###                    | 0.00 coin<br>( 1.00 coin = \$1.00 ) |
| 移動先:                |                                  |                             |                                     |
| Yuugado / 遊         | 雅堂                               |                             |                                     |
| 出金種別:*<br>○ボイント 😧 〇 |                                  |                             |                                     |
| 移動数:<br>71.02       |                                  |                             |                                     |
|                     |                                  |                             |                                     |

注意、移動する為に必要なポイント数(移動数)はメモしておくことをお勧めします。この移動数は次のポイント購入画面の入力で必要になります。(これ以降の画面で、必要ポイント数は表示されません)

残高が不足している時は「ポイント数が不足している」旨のメッセージが出ますので、下 記の**ポイント購入**を押します。

![](_page_33_Picture_1.jpeg)

ポイント購入画面で購入ポイント数を入力し、入力内容を確認するを押します。 (1ポイント=1ドルです)

| ∽購入      |                                           |
|----------|-------------------------------------------|
| ボイント残高   | <b>0.00</b> point ( 1.00 point = \$1.00 ) |
| 済を利用してボー | イントを購入します                                 |
|          |                                           |
|          | ・ <b>購入</b><br><sup>ポイント残高</sup>          |

確認画面になりますのでポイント購入を押します。

| イン              | ・ト購入                                         |                                              |
|-----------------|----------------------------------------------|----------------------------------------------|
| 0               | ポイント残高                                       | 0.00 point<br>( 1.00 point = \$1.00 )        |
|                 |                                              |                                              |
| EZ              | E決済を利用してポ                                    | イントを購入します                                    |
| EZ              | E決済を利用してボー<br>下記の内容を<br>にしければ「ポイント購入」7       | イントを購入します<br>確認し、<br>Kタンを押してください。            |
| EZ<br>I<br>入ポイン | E決済を利用してボ<br>下記の内容を<br>Lしければ「ポイント購入」7<br>ト数: | イントを購入します<br><sup>確認し、</sup><br>『タンを押してください。 |

コンビニエンスストアーかインターネットバンキング・ATM か、希望する支払い場所を選 択します。

![](_page_36_Figure_1.jpeg)

プラウザの再読み込みボタンもしくは戻るボタンを押さない様に注意を促す画面が出ます ので上のXボタンを押します。(押すと決済が出来ずエラーになります)

![](_page_37_Picture_1.jpeg)

注意、プラウザの戻るボタンや再読み込みボタンだけでなく、決済フォームにある戻るボ タンを押すとエラーになり、「インターネットバンキング・ATM で入金」を押しても支払 いに必要な Pay-Easy の番号表示が出ません。その場合はエラー発生後、24 時間待ってか ら、再度入金を試みて下さい。再度入金を試みても解決しない場合は、Point66 のサポート に(「G-PAY に接続を拒否されました」のメッセージが出て、Pay-Easy の番号表示画面が 出ません。待機状態になっている全ての入金を取り消してください。)旨と Point66 の口座 番号を伝えて指示を仰いでください。(このエラーはカジノ側では解決できません。Point66 のサポートに連絡して下さい) 購入情報が表示されますので確認をして、「Pay-easy ペイジー支払い」を押して下さい

|      | 購入情報                                                |  |
|------|-----------------------------------------------------|--|
| 群組名  | Wa-fa                                               |  |
| 膜入筒品 | ポイント                                                |  |
| 金額   | ¥ 1,500                                             |  |
| ご不   | 時な点がございましたら、下記の番号までお電話ください、<br>(対応時間:平日10:00~17:00) |  |

#### 支払い方法の選択

| -    |                           |                |
|------|---------------------------|----------------|
|      | TAVES AND THE COMPANY     |                |
| 金融和  | 調のインターネットパンキング、ATM等でPayes | ay 「ペイジー支払し」を行 |
| います  | Fa.                       |                |
| 【対望  | 5金融機関)                    |                |
| 1843 | ノー支払しバージにて最新の情報をご確認できます。  |                |

ユーザー情報を入力します。姓と名は全角で漢字にて、カタカナ性、カタカナ名は全角カ ナで入力し、次へ進むを押して下さい(例、山田、太郎、ヤマダ、タロウ)

| 建黄方法温炽                                                                                                    | 2.決測確認                                                                 | 3,ユーザー情報入72 | 4.入力值网络器。 | 5.沢南水一ジ |     |
|----------------------------------------------------------------------------------------------------|------------------------------------------------------------------------|-------------|-----------|---------|-----|
|                                                                                                    | ¥1,750                                                                 |             |           |         |     |
| Veha                                                                                                    | Wata                                                                   |             |           |         |     |
|                                                                                                    | 11                                                                     |             |           |         |     |
| <b>并预</b> 折                                                                                                    | Pay-Eazy                                                               | ユーザー情報入力    |           |         |     |
| <b>州除</b> 谷(                                                                                                    | 月99-E329<br>統(10文字現內):                                                 | ユーザー情報入力    |           | _       | -22 |
| 288)<br>                                                                                                    | Rey-Easy<br>統(10文字版内):<br>あ(10文字版内):                                   | ユーザー情報入力    |           |         | -12 |
| Den de la compañía de la compañía de la compañía de la compañía de la compañía de la compañía de la compañía de | 用羽·E35y<br>統(10文字取内):<br>あ(10文字取内):<br>                                | ユーザー情報入力    |           |         | -12 |
| 285<br>20<br>20<br>20                                                                                           | FBY-E35Y<br>所(10文字取内):<br>あ(10文字取内):<br>あガナ所(10文字取内):<br>タガナ系(10文字取内): | ユーザー情報入力    |           |         | -92 |

入力情報の確認画面です。合っているか確認し「Pay-Easyの決済ページへ移動」を押して ください。

![](_page_40_Figure_1.jpeg)

Pay-Easyの決済ページへ新しいタブで開かれます。インターネットバンキング・オンラインを押してください。(ATM で手続きする場合もそのまま手続きしてください)

|                                                         | お   | 支払方法選   | 鼣 |         |           |
|---------------------------------------------------------|-----|---------|---|---------|-----------|
| お支払方法撮釈                                                 | •   | お支払方法確認 | Þ | お支払情報表示 |           |
| ご希望のお支払方法をクリックして下さい。<br>お支払方法の説明は、 <u>こちら</u> にてご確認下さい。 |     |         |   |         |           |
| ご希望のお支払方法を選択して下さい。                                      |     |         |   |         |           |
| ■金融機関でのお支払い                                             |     |         |   | →お支払可能  | な金融機関はこちら |
| <b>200</b> インターネットバンキング・:                               | オンヨ | 512     |   |         |           |

商品・サービスについてのお問合せはこちらまで。 G - P A Y 050-3137-1494 この決済の利用方法についてのお問合せはこちらまで。24時間受付けております。 次路サービスサポートセンター TEL:03-3590-4221 (サイト識別コード : PLS10N96984) お支払方法確認画面です。インターネットバンキング・オンラインでよろしいですかの項 目に決定ボタンが有りますので押してください。(ATM で手続きする場合もそのまま手続 きしてください)

|                 | お支払万法選択                                         |                                                             |                                     | お支払情報表示                           |         |
|-----------------|-------------------------------------------------|-------------------------------------------------------------|-------------------------------------|-----------------------------------|---------|
|                 |                                                 | -                                                           |                                     |                                   |         |
| 温悶のイン:          | ターネットハンキン                                       | ·ク、ATM等でる                                                   | 6支払い頂けます                            | Γ.                                |         |
| 4698620<br>壬順 1 | お支払番号(                                          | の発行                                                         |                                     |                                   |         |
|                 |                                                 |                                                             |                                     |                                   |         |
|                 | еникея 99909<br>Ланае 999393999<br>Истее 959999 | <ul> <li>お支払番号、確認者</li> <li>一両を印刷で</li> <li>下さい。</li> </ul> | 号として収納機関<br>号が画面に表示                 | 日日、お客様番<br>いされますので、■<br>「日のメモをお取り |         |
| 手順2             | 金融機関の・                                          | インターネッ                                                      | トバンキン                               | グ、A T M等                          | でお支     |
| 払い              |                                                 | A 114 117 118                                               |                                     | 100 - 400 - 400                   |         |
|                 |                                                 | 金融機関C<br>M等で「/<br>し、お支払                                     | のインダーイット<br>ペイジー支払い」<br>1番号(収納機関    | ヘンキンク、AT<br>メニューを選択<br>時号、お客様番    |         |
|                 | ayeiny                                          | 号、確認                                                        | 号)を入力して                             | お支払い下さい。                          |         |
|                 |                                                 | ※金融機關<br>す。詳細(                                              | 間によってお支払<br>こつきましては、                | 」方法が異なりま<br>各金融機関のホー              |         |
|                 | 2/11/13                                         | ムページ                                                        | をご確認下さい。                            | L mar dan Car                     |         |
|                 |                                                 | 20×10                                                       | THE / A TO PEDRING                  |                                   |         |
|                 |                                                 |                                                             |                                     |                                   |         |
|                 | 「インクーフッ                                         | トバンセング                                                      | . +>=                               | マトスレルス                            |         |
|                 | (法定)                                            | ボタンを埋まと                                                     | トラントン                               |                                   |         |
|                 | 「決定」                                            | ポリンを許すと<br>表示され<br>押した後に、おき                                 | 65×100 (126)(5)<br>)ます。<br>5払方法を変更す | るIFF#0.)<br>ることはできまけ              |         |
|                 | The second of the second                        | ん<br>ご注意下                                                   | 。<br>さい。                            |                                   |         |
|                 |                                                 | 決                                                           | 定                                   |                                   |         |
|                 |                                                 |                                                             |                                     |                                   |         |
|                 |                                                 | 戻                                                           | 3                                   |                                   |         |
| 払いに必要           | 夏な情報が表示され                                       | るまでに時間が力                                                    | いかる場合がごさ                            | いますので、しは                          | らくお待ち下さ |
| 複数回押            | わますと、お支                                         | い<br>払いに必要な情報                                               | 。<br>訪が表示されませ                       | けんので、ご注意願                         | います。    |
|                 |                                                 |                                                             |                                     |                                   |         |

お支払完了画面です。Pay-easy(ペイジー)で手続きする為に必要な情報が出ていますの で、表示されている3つの番号(収納機関番号、お客様番号、確認番号)をメモしてくだ さい。ATM に行く時は忘れずに番号を書いたメモを持って行って下さい。

| 込情報                                                                            | _                                      |                                                                                      |                                                       |
|--------------------------------------------------------------------------------|----------------------------------------|--------------------------------------------------------------------------------------|-------------------------------------------------------|
| 収納機関番号                                                                         | 4                                      | 4. 込情報                                                                               |                                                       |
|                                                                                |                                        |                                                                                      |                                                       |
|                                                                                |                                        | -                                                                                    |                                                       |
| お客様名                                                                           | 機構                                     |                                                                                      |                                                       |
| <br>お支払金額(税込)                                                                  | 1,780円                                 | 払込期限日                                                                                | 2020年03月30日                                           |
| ショップ名<br>(商品に関するお問名                                                            | シ :<br>G – P A Y<br>社は上記連絡先ま           | a ッ ブ 情 報<br>連 絡 先<br>で。                                                             | 050-3137-1494                                         |
| ショップ名<br>《商品に関するお問告                                                            | シ =<br>G – P A Y<br>社は上記連絡先ま           | a ッ ブ 情 報<br>連 絡 先<br>で。                                                             | 050-3137-1494                                         |
| ショップ名<br>《商品に関するお問合<br>斎手祭さの原れ<br>手順1 お支打<br>『#####<br>^####<br>#####<br>##### | ショ<br>G - P A Y<br>5世は上記連絡先ま<br>ム番号の発行 | a ッ プ 情 報<br>連 絡 先<br>で。<br>で。<br>な証号号として収納機関番<br>確認番号が画面に表示さ<br>を印刷するか、お支払番号<br>さい。 | 050-3137-1494<br>号、お客様番<br>れますので、 <b>西</b><br>のメモをお取り |

ご利用ありがとうございました

商品・サービスについてのお問合せはこちらまで。 G - P A Y 050-3137-1494 この決済の利用方法についてのお問合せはこちらまで。2 4 時間受付けております。 決済サービスサポートセンター TEL:03-3590-4221 (サイト識別コード : PLS10N96984)

収納機関番号は、銀行 ATM やネットバンクで支払先を指定する際に使います。「ネットバンクでは指定された番号を探して合致した業者を指定します。(アプラスになります。)」 「ATM では収納機関番号をそのまま打ち込みます。入金先は(G-PAY)で表示されます。

ご利用の金融機関により業者名が異なる場合がありますので、業者名は無視して、収納機 関番号が合っているかどうかを確認してください。」お客様番号、確認番号は入力欄に半角 数字で入力します。

(お客様番号は 20 個の区切なしの連続数字で表示される為、非常に間違いやすいと思います。 自分で 4 桁ずつハイフン (-) にて区切って記載するなど工夫する事をお勧めします。(例、 12345678901231234567→1234-5678-9012-3123-4567)

番号3つを控え終わったら Pay-easy の画面を閉じ、EZE Wallet の画面もログアウトして から画面を閉じます。

# Pay-easy の金融機関での支払い方法

ネットバンクと ATM での手続きを説明します。EZE Wallet での手続きが終わり次第、お 近くの金融機関もしくはネットバンクで送金します。念の為、ATM の受領証やインターネ ットバンキングの送金履歴(キャプチャーしておく)は EZE Wallet への送金を確認するま で取って置いてください。(注意、業者名は変更される可能性があります)

#### ネットバンクでの手続き例(楽天銀行)

楽天銀行にログイン後上部のメニューのペイジーをクリックします

| Rakuten 著        | 後天銀行                           | 冬 様の口座<br>商品・サービス一覧 >             | 支店 <mark>を加速</mark> 支店 口座番号<br>登録情報の変更 > 困った                                                                                                    |                               |
|------------------|--------------------------------|-----------------------------------|----------------------------------------------------------------------------------------------------|-------------------------------|
|                  | 入出金・振込                         | 貯める・増やす                           | 備える 借りる                                                                                                    | 楽しむ                           |
| My<br>Account 支払 | 海外 カード<br>送金 ATM 円預金 外貨<br>FX  | 特別   投信   マネー<br>  運用   証券   サポート |                                                                                                    | 宝くじ BIG 公営 キャン<br>toto 競技 ペーン |
| 振込・振替毎月          | 目おまかせ振込予約 振込先登録                | 禄·削除 振込限度額設定                      | 2 口座振替 ペイジー                                                                                                    | 入金方法 外貨金利が补り!                 |
| 新                | 規の給与・10.0.00                   | ントリー 抽選で合計 110名さまに                | 楽天デュアル *ドル(2回日<br>定期預会 60                                                                                                    | 6の) 好金利!!<br>00 税引援           |
| 52<br>52         | <u>ノブ (MyAccount)</u> >振込      | DECO JUESKI DALES                 | +0.0                                                                                                    | <b>70 44./8</b> 70            |
|                  | 振込                             |                                   |                                                                                                    |                               |
|                  | 他行振込手数料無料回数                    | 残り 0 回 ※ 本日の振                     | 这合計金額                                                                                                    | 0 円                           |
| 1                | (同行間損込は手数料無料)<br>図 他行振込手数      | (1日あた<br>(1日あた<br>(料を無料にする方法      | 90%<br>・90%<br>しの振込限度額〉<br>・<br>・<br>・<br>・<br>・<br>・<br>・<br>・<br>・<br>・<br>・<br>・<br>・<br>・<br>・<br>・<br>・<br>・<br>・<br>・<br>・<br>・<br>・<br>・<br>・<br>・<br>・<br>・<br>・<br>・<br>・<br>・<br>・<br>・<br>・<br>・<br>・<br> | (1,000,000円)<br>復額を変更する       |
| 20               | <b>の振込タイプ</b> から選択できます         |                                   |                                                                                                    |                               |
| Γ                | ▶ 振込++2                        |                                   | かんたん振えた                                                                                                    |                               |
|                  | 1)以入へをする<br>相手の口座情報(支店名・支店番号及) | び口庭香号)を #                         | ノリ・イレートレートレートレート                                                                                                    | する<br>アドレスや                   |
|                  | 入力して撮り込む。通常の振込サービ              | Z F                               | acebookアカウントなどで送金可能                                                                                                    |                               |
|                  | ● 振込を行う                        | •                                 | かんたん振込メルマネを                                                                                                    | :行う                           |
|                  | <ul> <li>毎月おまかせ振込</li> </ul>   | 予約                                | 受取手続きが完了していない                                                                                                    | 辰込の確認                         |
|                  | ● ゆうちょ銀行本人名義口座へ                | の振込(出金)                           | その他のメルマネ管理サ                                                                                                    | ービス                           |
|                  | ● 振込先口座の登録/                    | 削除                                | アプリを使ってViberで                                                                                                    | 送金                            |
|                  | ● 振込予約の管理                      | 0                                 | アプリを使ってFacebool                                                                                                    | で送金                           |
|                  |                                |                                   | ar Milan Awaya ang Milaya sa sa sa sa sa sa sa sa sa sa                                                                                                    |                               |

個 振込について詳しくはこちら

※他行振込手数料無料回数は、かんたん振込にはご利用いただけませんの でご注意ください。 民間企業へのお支払をクリックします

![](_page_46_Figure_1.jpeg)

払込内容入力(民間料金)画面になります。①「お支払先の収納機関を選択してください」 で**収納機関番号に合致した業者を指定**します。(12345-000の形式(番号一業者名) で操作画面上に表示されます。業者はアプラスになります。)②**お客様番号**と③確認番号を 半角英数字で入力します。

| 支払先の収納機関を選択し                                     | ってください。     |             |                              |
|--------------------------------------------------|-------------|-------------|------------------------------|
| 5 <b>441</b> 2 <b>199</b>                        |             |             |                              |
| 5 2 <b>5</b> 5 5 5 5 5 5 5 5 5 5 5 5 5 5 5 5 5 5 |             |             |                              |
|                                                  |             |             |                              |
| 500001<br>5 <b>111</b> 4                         |             |             |                              |
| 込書のお客様番号と確認者                                     | 時を入力してください。 | 図「お客様番号」「確認 | a <mark>番号」がご</mark> 不明な場合はこ |
| お客様番号                                            |             | (半角数字)      |                              |
| <b>防河飛</b> 車                                     | 8           | (半角数字)      |                              |

払込内容確認画面になります。内容を確認して「次へ(確認)」を押します。

| 出           | 金口座                                             | · · · · · · · · · · · · · · · · · · · | 普通                                   |    |  |
|-------------|-------------------------------------------------|---------------------------------------|--------------------------------------|----|--|
|             | 座名義                                             |                                       |                                      |    |  |
|             |                                                 |                                       | $\vee$                               |    |  |
| 払           | 込先                                              |                                       |                                      |    |  |
| お           | 客樣番号                                            |                                       |                                      |    |  |
| 払           | 汉人名                                             |                                       |                                      |    |  |
| <b>容</b> を; | ご確認の上、間違いがなけ                                    | れば「次へ(確認)」ボタン・                        | を押してください。                            |    |  |
| <u>ඉත</u>   | ご確認の上、間違いがなけ<br>払込内容                            | れば「次へ(確認)」ボタン・                        | を押してください。                            |    |  |
| <u>8</u> 2  | ご確認の上、間違いがなけ<br>払込内容<br>払込先通信欄                  | れば「次へ(確認)」ボタン・                        | を押してください。                            |    |  |
| 8° 6.       | ご確認の上、間違いがなけ<br>払込内容<br>払込先通信欄<br>払込金額          | <b>れば「次へ(確認)」ボタン</b><br>-<br>1,780円   | <b>を押してください。</b><br>(内消費税)           | 0円 |  |
| <u>ඉත</u> . | ご確認の上、間違いがなけ<br>払込内容<br>払込先通信欄<br>払込金額          | <b>れば「次へ(確認)」ボタン・</b><br>-<br>1,780円  | <b>を押してください。</b><br>(内消費税)<br>(内延滞金) | 0円 |  |
| 8 <b>6</b>  | ご確認の上、間違いがなけ<br>払込内容<br>払込先通信欄<br>払込金額<br>払込手数料 | <b>れば「次へ(確認)」ボタン</b><br>-<br>1,780円   | <b>を押してください。</b><br>(内消費税)<br>(内延滞金) | 0円 |  |

払込内容確認が再度表示されます。(払込内容確認画面の上段)先ず、規約への同意にチェ ックを入れます

| 内容をご確認ください。 |               |          |    |
|-------------|---------------|----------|----|
| 出金口座        | 銀行            | 店 普通     |    |
| 口座名義        |               |          |    |
| 支払後残高       | 11,752円       |          |    |
|             |               | V        |    |
| 払込先         |               |          |    |
| お客様番号       |               |          |    |
| 払込人名        |               |          |    |
| 払込内容        |               |          |    |
| 払込先通信欄      |               |          |    |
| 払込金額        | 1,780円        | (内消費税)   | 0円 |
|             |               | (内延滞金)   |    |
| 払込手数料       | ~             |          |    |
| 支払状態        | 未払            | 優先順位     |    |
|             |               |          |    |
| 規定をご確認のうえ、同 | 意いただける場合はチェック | をしてください。 |    |
|             |               |          |    |

<u>トップ(MyAccount) > Pay-easy(ペイジー)</u>> 払込内容選択

払込内容確認が再度表示されます。(払込内容確認画面の中段)手続き方法の説明が表示さ れていますのでお読みください

![](_page_49_Figure_1.jpeg)

払込内容確認が再度表示されます。(払込内容確認画面の下段)ワンタイムキーを送信する を押してメールでワンタイムキーを受け取り、記入欄に番号を記入、暗証番号を記入、生 年月日を指定し、払込実行を押します。

|                                                                                                    | ◎ ワンダイムキーによる本人認証方法につい                                                                                                    |
|----------------------------------------------------------------------------------------------------|----------------------------------------------------------------------------------------------------|
|                                                                                                    |                                                                                                    |
| Step 1<br>ワンタイムキーを<br>右のアドレスに送付します。                                                                         |                                                                                                    |
|                                                                                                    |                                                                                                    |
| ※リンタイムキーを複数回送信し<br>フンタイムキーが届かないお客さ<br>C<br>※準要やゴロバング笑かスピース                                                  | た場合、常に最新のリンタイムキーのみか有効となります。<br>まは、 <u>再設定手続き</u> をしてください。<br>算送によりお届けします。<br>図 <u>再発行手続きについ</u><br>たわまたのかたけ、ジョルマドレフを充実するとれたます。<br>ブリーンただけます                                              |
| ~防市 アノロハイ グ寺のアトレス                                                                                           | 他の持つのかたは、 <u>メールアトレス征変更する</u> と引き続きこ利用いたたけます。                                                                                                    |
| Step 2<br>メールに記載されている<br>ワンタイムキーを入力してく1                                                                     | ee l                                                                                                    |
| い。<br>※ワンタイムキーは60分間有効で<br>※ワンタイムキーの送信、入力後                                                                   | す。60分以上経過した場合はお手数ですがワンタイムキーを再発行してください。<br>に暗証番号を入力してください。                                                                                                    |
| い。<br>※ワンタイムキーは60分間有効で<br>※ワンタイムキーの送信、入力後<br>証 <mark>番号を入力してください。</mark>                                    | す。60分以上経過した場合はお手数ですがワンタイムキーを再発行してください。<br>に暗証番号を入力してください。                                                                                                    |
| い。<br>**ワンタイムキー(は60分間有効で<br>**ワンタイムキーの送信、入力後<br><b>証番号を入力してください。</b><br>暗証番号                                | す。60分以上経過した場合はお手数ですがワンタイムキーを再発行してください。<br>に暗証番号を入力してください。<br>(4桁~12桁半角数字)                                                                                                    |
| い。<br>**ワンタイムキー(は60分間有効で<br>**ワンタイムキーの送信、入力後<br><b>証番号を入力してください。</b><br>暗証番号<br>セキュリティボード                   | rす、60分以上経過した場合はお手数ですがワンタイムキーを再発行してください。<br>に暗証番号を入力してください。<br>(4桁~12桁半角数字)<br>0 1 2 3 4 5 6 7 8 9<br>t c y i P o j n e q<br><sup>●</sup> 貯証番号がご不明な方はこちら                                  |
| い。<br>※ワンタイムキーは60分間有効で<br>※ワンタイムキーの送信、入力後<br>証番号を入力してください。<br>暗証番号<br>セキュリティボード<br>度ご本人確認のため、あなたの生          | <ul> <li>す。60分以上経過した場合はお手数ですがワンタイムキーを再発行してください。</li> <li>(4桁~12桁半角数字)</li> <li>(4桁~12桁半角数字)</li> <li>1 2 3 4 5 6 7 8 9</li> <li>↓ セキュリティボードの使い方<br/>・</li></ul>                          |
| い。<br>※ワンタイムキーは60分間有効で<br>※ワンタイムキーの送信、入力後<br>証番号を入力してください。<br>暗証番号<br>セキュリティボード<br>度ご本人確認のため、あなたの生<br>生年月日  | <ul> <li>す。60分以上経過した場合はお手数ですがワンタイムキーを再発行してください。</li> <li>(4桁~12桁半角数字)</li> <li>(4桁~12桁半角数字)</li> <li>1 2 3 4 5 6 7 8 9</li> <li>t c y i P o j n e q</li> <li>* 暗証番号がご不明な方はこちら</li> </ul> |
| い。<br>※ワンタイムキー(は60分間有効で<br>※ワンタイムキーの送信、入力後<br>配番号を入力してください。<br>暗証番号<br>セキュリティボード<br>度ご本人確認のため、あなたの年<br>生年月日 | す。60分以上経過した場合はお手数ですがワンタイムキーを再発行してください。<br>に暗証番号を入力してください。<br>(4桁~12桁半角数字)<br>0 1 2 3 4 5 6 7 8 9<br>t c y i p o j n e q<br>単位キュリティボードの使い方<br>・ 暗証番号がご不明な方はこちら<br>年月日を選択してください。           |

払込完了画面が出て手続き完了です。

<u>トップ (MyAccount) > Pay-easy (ペイジー)</u> > 払込完了

![](_page_50_Picture_4.jpeg)

→<u>Pay-easy(ペイジー)トップへ戻る</u>

#### ゆうちょ銀行 ATM での手続き例

ATM もネットバンクも流れは一種です。金融機関に、EZE Wallet で手続きした時に表示 された3つの番号(収納機関番号、お客様番号、確認番号)をメモして持っていき、ATM に 向かいます。(下記例は、現金で入金した場合です)

# 注意、ゆうちょ銀行 ATM は、10 万円を超える入金は、利用出来ません、ゆうちょ銀行 ATM 利用の際は、入金額は 10 万円未満になる様にお願いします

①料金払込(ペイジー)を押す(他の金融機関では「税金・各種料金払い込み」を押すと ころも有ります)

| - 1 | ご希望のお取り引き                                                       | を選択してください                           |   |
|-----|-----------------------------------------------------------------|-------------------------------------|---|
| D   | お預入れ                                                            | お引出し                                | L |
| 0   | 通帳記入                                                            | 残高照会                                | C |
|     | ご送金                                                             | 定額・定期お預入れ                           | C |
|     | 暗証番号・電話番号変更<br>引出し上限額変更<br>ルラ*ット拉ート*・簡易保険<br>ア*リハ* 化* 加ード*・生命保険 | Per 料金払込<br>(ペイジー)<br>English Guide |   |

②手入力を押します

![](_page_52_Picture_1.jpeg)

③収納機関番号を数字キーで打ち込んで確認ボタンを押す

| 6 | 収納機関番号を入力し 最後に [確認]を押してください |  |
|---|-----------------------------|--|
|   | 収納機関番号                      |  |

④お客様番号を数字キーで打ち込んで確認ボタンを押す

| 0 | お客様番号を入力し最後に [確認] を<br>ハイフンなどの記号は入力せずに数字の記 | 押してください<br>みを入力してください | 取消 🗙<br>前項目 | C |
|---|--------------------------------------------|-----------------------|-------------|---|
|   | 収納税関番号                                     | 1 4                   | 23          |   |
| 0 | 確認番号                                       | 7                     | 89          | C |
|   |                                            |                       | 確認          |   |

⑤確認番号を数字キーで打ち込んで確認ボタンを押す

| _ | 確認番号の入力                    | 取消 🗙 |  |
|---|----------------------------|------|--|
| 9 | 確認番号を入力し 最後に [確認] を押してください | 前項目  |  |
| ] | 収納機関番号                     | 123  |  |
| 7 | お客様番号                      | 456  |  |
| - | 確認番号                       | 789  |  |
| U | <b>S</b>                   | 0    |  |
|   |                            | 確認   |  |

⑥確認画面が出ますので3つの番号を確認し間違いが有れば訂正を正しければ確認を押してください

| 0  | ご確認ください<br>内容がよろしければ [確認]を<br>ご入力内容を修正する場合は [訂正]を押してください | 取消 🔀 | - |
|----|----------------------------------------------------------|------|---|
|    | 収納機関番号                                                   |      |   |
| 0  | 確認番号                                                     | III  | ( |
| PO |                                                          | 確認   |   |

⑥再度確認画面が出ます。確認を押してください。(払込先と払込内容に EZE Wallet で手続きした時に表示された業者名(G-〇〇〇)が表示されます。お客様番号が正しいかを確認してください)

| 0 | ご確認   | <b>以たさい</b><br>ければ [確認] を押してください | 取消 🔀        | E   |
|---|-------|----------------------------------|-------------|-----|
| 0 | 払込先   | G -                              |             | Ele |
| - | お客様番号 |                                  | - 22/2      | -   |
| - | 払込内容  | G -                              |             | L   |
|   |       |                                  | Contract of |     |
| - |       |                                  |             | -   |
|   |       |                                  | 確認          |     |
|   |       |                                  |             |     |

⑦通帳カードか、現金かを選び希望する支払方法のボタンを押して下さい。(画像例では現 金を選びました)

| 払込金額 1,780円 C<br>現金 通帳・カード C | お支払い方法を | 方法の選択      | 取消区                                                                                                    |
|------------------------------|---------|------------|----------------------------------------------------------------------------------------------------|
| 現金通帳・カード                     | 払込金額    | 1,780円     |                                                                                                    |
|                              | 現       | <u>غ</u> آ | <u><u></u><u></u><u></u><u></u><u></u><u></u><u></u><u></u><u></u><u></u><u></u><u></u><u></u><u></u><u></u><u></u><u></u><u></u><u></u></u> |

⑧払込金額、消費税、払込手数料が記載された確認画面が出ます。確認ボタンを押してく ださい

|   | こ確認く        | ださい<br>ば [確認] を押してください | 取消 🔀               |
|---|-------------|------------------------|--------------------|
|   | 払込先 G-      | -                      |                    |
|   | お客様番号       |                        | 11105 1912         |
|   | お名前         |                        |                    |
|   | 払込内容 G-     |                        | and the second     |
|   | 払込金額        | 1,780円                 | A DESCRIPTION OF   |
|   | 内消费税        | 0円                     | Constanting of the |
| - | CONTRACT OF |                        |                    |
|   | 払込手数料       | 0円                     | 確認                 |

⑨連絡先電話番号を市外局番からハイフンなしで入力します。入力し終わったら確認ボタンを押してください

| 00 | 電話番号の入力 お客様の連絡先の電話番号を入力し 最後に [確認]を押してください 市外局番からお入れください ・ハイフン (-) は不要です | 取消 🔀                       | E |
|----|-------------------------------------------------------------------------|----------------------------|---|
|    | 電話番号:                                                                   | STIE                       | - |
|    | 123                                                                     | the se                     | E |
|    | 456                                                                     | Sec.                       | C |
| F  |                                                                         | 確認                         |   |
|    | 9                                                                       | A DESCRIPTION OF THE OWNER |   |

⑩入金額の表示と共に ATM の紙幣挿入口が開きますので紙幣を入れます。硬貨も利用した い時は硬貨のボタンを押します。

|   |   |                                                                | -    |   |
|---|---|----------------------------------------------------------------|------|---|
|   | 9 | 紙幣をお入れください<br>紙幣をそろえて紙幣挿入受取口に入れてください<br>硬貨をご利用の場合は[硬貨]を押してください | 取消 🔀 | E |
| 6 |   | 払込金額合計<br>(料金等含む) 1,780円                                       |      |   |
|   |   | 硬貨                                                             |      | C |
| J |   |                                                                |      |   |

⑩ATMの紙幣挿入口が閉まり入れた金額を計算します。計算し終わったら金額の確認画面が出ますので正しければ確認ボタンを押します。

| 0   | ご確認くださし<br>金額がよろしければ [確認]<br>硬貨をご利用の場合は [硬 | へ<br>を押してください<br>[質] を押してください | 取消 🔀           | E  |
|-----|--------------------------------------------|-------------------------------|----------------|----|
|     | 払込金額合計<br>(料金等含む)                          | 1,780円                        | all the second | L  |
| ) - | 入金額                                        | 6,000円                        |                | E  |
|     | 硬貨                                         |                               |                |    |
| 10  |                                            |                               | 確認             | -0 |

⑪利用明細とおつりが出ますので受け取って終了です。

| 0  | お受取りください                        | E |
|----|---------------------------------|---|
| 12 | おつり:4,220円<br>紙幣:4,000円 硬貨:220円 | C |
|    |                                 | C |
| 10 | ER cons                         |   |

### 三菱 UFJ 銀行 ATM での手続き例

三菱 UFJ 銀行 ATM を利用する場合は、**三菱 UFJ 銀行のキャッシュカードをお持ちの方**が 利用できます。(金融機関により現金もしくはキャッシュカードで入金できるところも有れ ば、キャッシュカードのみ手続きが出来る金融機関があります。)

①税金・各種料金払い込みを押す

| お取引はその他取引をお逮   | れてください こうしょう こうしょう こうしょう ひょうしょう ひょう ひょう ひょう ひょう ひょう ひょう ひょう ひょう ひょう ひ |
|----------------|----------------------------------------------------------------------------------------------------|
| お引き出し          | 残高照会                                                                                                    |
| お預け入れ          | 通帳記入・繰越                                                                                                    |
| お振り込み          | 党金·各種<br>料金払込                                                                                                    |
| クレジットカード カー 暗証 | - ドの<br>番号変更                                                                                                    |

②キャッシュカードを挿入します

![](_page_59_Picture_1.jpeg)

③暗証番号を押してください

![](_page_60_Picture_1.jpeg)

④収納機関番号を数字キーで打ち込んで確認ボタンを押す

![](_page_61_Picture_1.jpeg)

⑤お客さま番号を数字キーで打ち込んで確認ボタンを押す

![](_page_62_Picture_1.jpeg)

⑥確認番号を数字キーで打ち込んで確認ボタンを押す

![](_page_63_Picture_1.jpeg)

⑦払込明細選択画面が出ます。指定明細、払込内容、払込金額の書かれた欄をタッチします。

| 払込む明細選択<br>払込む明細を押してください                 |     |        |
|------------------------------------------|-----|--------|
| 最後に<br>確認<br>を押してください<br>払込先<br>お名前<br>様 |     |        |
| 指定明細<br>払込内容<br>払込金額 1,780円              | 未払い | (fre   |
|                                          |     | 720 43 |
|                                          |     |        |

⑧払込明細選択画面をタッチすると青く選択された表示に変わります。ここで確認ボタン が有効になりますので確認を押します

![](_page_65_Picture_1.jpeg)

⑨払込内容確認画面が表示されますので確認を押してください

![](_page_66_Figure_1.jpeg)

⑩利用明細に口座残高を印字するか否かが選択できます。口座残高を記載する場合は「口 座残高を記載する」口座残高を記載しない場合は「口座残高を記載しない」をお選びくだ さい。

![](_page_67_Picture_1.jpeg)

⑪カードと明細票を受け取って手続きが終了します

![](_page_68_Picture_1.jpeg)

# Pay-easy (ペイジー) について

Pay-easyの詳細は、上部メニューの「ペイジーって何?」の下部にある「詳しくはペイジ ーの使い方へ」へをご覧ください

Pay-easy のサイトです

Pay-easy (ペイジー)の入金に対応している ATM とインターネットバンキング機能が利用 出来る金融機関は、メガバンクでは、みずほ銀行、三菱 UFJ 銀行、三井住友銀行、りそな 銀行、埼玉りそな銀行、の5行です。その他、ゆうちょ銀行、信用金庫、信用組合、JA バ ンク(農業協同組合)なども利用出来ます。Pay-easy (ペイジー)の入金に対応している ネット銀行 (インターネット専業銀行)は、PayPay 銀行と楽天銀行の2行です。地方銀行 の一部が ATM 利用可で、それ以外は信用金庫と信用組合と同じ様にインターネットバンキ ングのみ利用出来る場合が多く、JA バンク(農業協同組合)は ATM とインターネットバ ンキングの両方に対応していることが多いです (JA バンクは管理人が口座を持っていない 為、ATM 利用時にカードが必要か不要か未検証です)

Pay-easy が使える金融機関のリストです。

リストの一般企業への支払いの項目で ATM にチェックが入っていれば ATM で利用可、個 人 IB にチェックが入っていればネットバンクで支払可です。金融機関名、ATM (ATM が 利用できる金融機関名)、種類や業態(信用金庫や信用組合)別にも検索することが出来ま す。(金融機関の一覧を見たい場合は種類や業態をクリックして下さい)スクロールすると 下部のリストが見れます